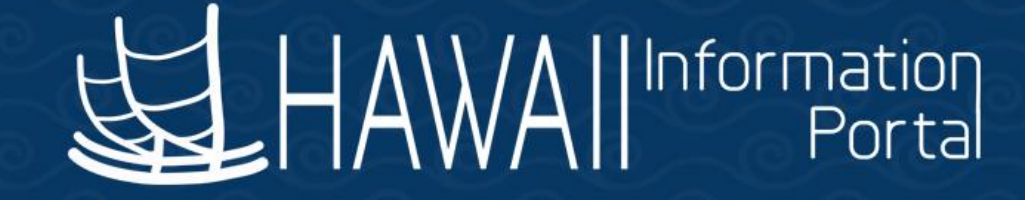

# HIP Time and Leave Refresher Training

# February 28, 2023

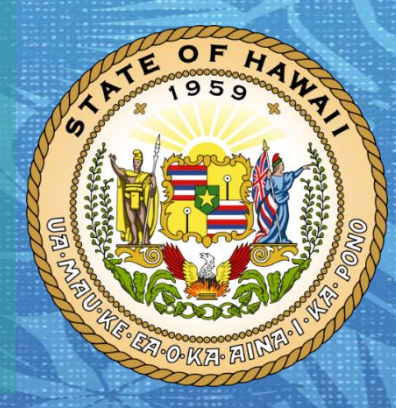

Department of Accounting and General Services in coordination with the

**Office of Enterprise Technology Services** 

# DISCLAIMER

- The specific scenarios outlined in this training have been overly simplified for training purposes.
- Figures used to illustrate payment information is fictitious for training purposes.
- As individual employees' circumstances and situations are different, please consult with your HR Authority for specific guidance on entering employee data.

# TOPICS

- 1. Balance Adjustments
  - Procedure
  - Timing
- 2. Vacation/Comp Time Payout
  - Audit Assistance
  - Timing
  - Procedure
  - Example
  - Year End Considerations
- 3. Transferred Employees
  - Different Empl Record
  - Same Empl Record
- 4. Resources

State of Hawaii Internal Use Only – Not for Public Distribution

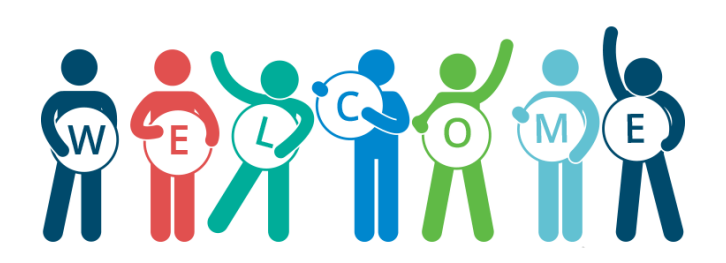

# **Balance Adjustments - Procedure**

|   |   |                                                     | Adjustment Input |                                                           |
|---|---|-----------------------------------------------------|------------------|-----------------------------------------------------------|
|   |   | Situation                                           | Value            | Result                                                    |
|   |   | The initial sick and or vacation conversion         | Positive         |                                                           |
|   |   | balances provided were incorrect during transition  |                  |                                                           |
|   | 1 | to Time and Leave                                   |                  | Ensures corrected balances for the Employee               |
|   |   | Issue with balance numbers currently displaying for | Positive or      |                                                           |
|   | 2 | the employee                                        | Negative         | Ensures corrected balances for the Employee               |
|   |   | Employee transfers from non-Time and Leave          | Positive         |                                                           |
|   |   | department (UH, DOE, HHSC, Judiciary) into a Time   |                  | Ensures that sick and vacation balances earned from       |
|   |   | and Leave department (Executive Branch, LEG,        |                  | the non-lime and Leave Department are brought into        |
|   | 3 | OHA)                                                |                  | the system for the employee to use                        |
|   |   | Transferring balances from one Employee Record      | Posifive and     | Ensures that sick and vacation balances earned from       |
|   |   | number to another (e.g., 1 to 0) when employees     | Negative         | the previous active record number is available on the     |
|   | 4 | move between different positions or jurisdictions.  |                  | current active record number, but not the prior record    |
|   | - |                                                     | Negative         | Ensures that if an employee is rehired after a long break |
|   |   |                                                     | 0                | in service, the employee will start off with 0            |
|   |   | Zero out vacation and sick hours upon               |                  | sick/vacation balances and not the hours upon             |
|   | 5 | termination/resignation from State Service          |                  | termination                                               |
|   |   | 7ero out vacation and sick hours upon transfer      | Negative         | Ensures that if an employee is rehired again with a Time  |
|   |   | from Time and Leave department (Executive           |                  | and Leave department, the employee will start off with    |
| £ |   | Branch, LEG, OHA) to non-Time and Leave             |                  | 0 sick/vacation balances and not the hours at time of     |
|   | 6 | department (UH, DOE, HHSC, Judiciary)               |                  | transfer                                                  |
|   |   |                                                     | Positive         |                                                           |
| 1 |   |                                                     |                  | It necessary, ensures that employees eligible to receive  |
|   |   |                                                     |                  | donated leave share hours have the hours daded to         |
|   |   | Apply Deceived Leave Departies hours to be used     |                  | Inell balance in a prior period for use at that time.     |
|   | 7 | Apply Received Leave Donalion hours to be used      |                  | would also be peassant in this situation                  |
|   |   | Transfer between Evenutive Pranch Time and          | NI/A             | Leave Belenese remain on an Employee's Freed Desert       |
|   |   | Logve Departments with ne broak in service on       |                  | and are stored in the system, magning additional          |
|   | 9 | same Empl Record                                    |                  | manual action not necessary*                              |
|   | 0 |                                                     |                  |                                                           |

HIP Time and Leave allows HR Admin users to adjust employee's leave balances

- If entering an adjustment for a past period, the system will recalculate all leave from that past period up to the current period
- Leave balances are stored by Empl Record

# **Balance Adjustments - Procedure**

- Navigation: Global Payroll
   & Absence Mgmt > Payee
   Data > Adjust Balances >
   Absences
- Search for the proper Empl ID, Empl Record, and Period Dates that need adjustment

# Favorites Main Menu Solobal Payroll & Absence Mgmt Payee Data Adjust Balances Absences HAWA

#### Absences

Enter any information you have and click Search. Leave fields blank for a list of all values.

#### Find an Existing Value

#### Search Criteria

| Empl ID           | begins with $$ | I                         |
|-------------------|----------------|---------------------------|
| Empl Record       | = •            |                           |
| Pay Group         | begins with 🗸  | ٩                         |
| Calendar ID       | begins with $$ | ٩                         |
| Name              | begins with $$ |                           |
| Period Begin Date | >= •           |                           |
| Period End Date   | <= •           |                           |
| Case Sensitive    |                |                           |
| Search Clea       | Basic Sear     | ch 📓 Save Search Criteria |

5

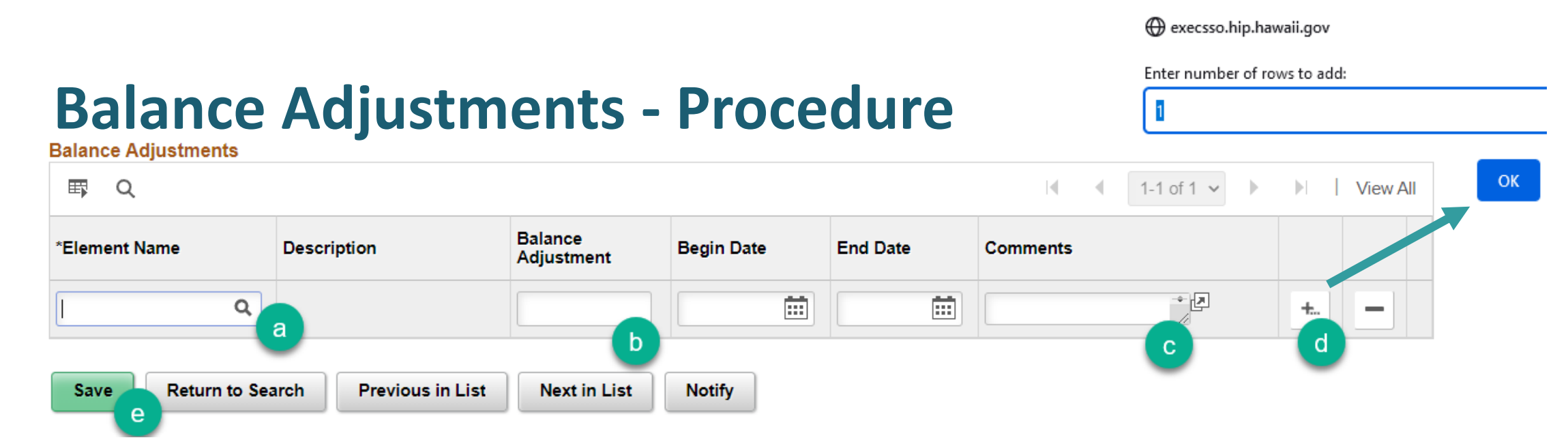

- a. Select the appropriate Element Name by clicking the magnifying glass
- b. Input the Adjustment amount. Note, the number you put will not overlay the existing balance that exists in the background of the system, but just adjusts what is currently in the system based on the number inputted

i. Use a positive number to increase the existing balance (e.g., 10)

ii. Use a negative number to reduce the existing balance (e.g., -10)

- c. Input comments if necessary
- d. Add a row, if necessary, to input another adjustment for a different type of leave

i. A pop-up box will appear to ask how many rows you want to add

e. Save

# **Balance Adjustments – Timing**

|              |                                 |                                      |                                                            | LAUI                             |                                          |
|--------------|---------------------------------|--------------------------------------|------------------------------------------------------------|----------------------------------|------------------------------------------|
| Element Name | Description                     | Hours Available for<br>use           | Use Case                                                   | Calendar<br>Adjustment<br>Period | Adjusted Hours<br>Available<br>Beginning |
| HI WC SICK E | hi wc sick ent                  | In same period as the adjustment     | Adjust sick leave earned<br>for EE on Worker's Comp        | 09/16/21-<br>09/30/21            | 9/16/2021                                |
| HI VC RC ENT | Vacation Leave<br>Receive Ent   | In same period as the adjustment     | Adjust received leave share hours                          | 09/16/21-<br>09/30/21            | 9/16/2021                                |
| HI WC VAC E  | HI WC VAC ENT                   | In same period as<br>the adjustment  | Adjust vacation leave<br>earned for EE on Worker's<br>Comp | 09/16/21-<br>09/30/21            | 9/16/2021                                |
| HI SICK AE   | Sick Entitlement                | Starting the period after adjustment | Adjust sick balance for<br>non UPW employees               | 09/16/21-<br>09/30/21            | 10/1/2021                                |
| HI VAC ENT   | Vacation Entitlement            | Starting the period after adjustment | Adjust vacation balance<br>for any employee                | 09/16/21-<br>09/30/21            | 10/1/2021                                |
| HI EB SIC EN | Sick Earn as you go<br>Sick Ent | In same period as the adjustment     | Adjust sick balance for<br>UPW employees                   | 09/16/21-<br>09/30/21            | 9/16/2021                                |
| HI CNVSCK AE | Conversion sick                 | In same period as the adjustment     | Employee transfer into<br>Time and Leave<br>department     | 09/16/21-<br>09/30/21            | 9/16/2021                                |
| HI CNVVAC AE | Conversion vac                  | In same period as<br>the adjustment  | Employee transfer into<br>Time and Leave<br>department     | 09/16/21-<br>09/30/21            | 9/16/2021                                |

When choosing an adjustment option, consider when the balance should be available to the employee

•

- Adjustments are • processed in the "current" open processing period
- Adjustment amounts • can be used once saved but show on the pay advice or the Absence Balances Tile when the next paycheck is confirmed. 2/28/2023

State of Hawaii Internal Use Only – Not for Public Distribution

# **Balance Adjustments - Timing**

#### See below for timing illustration: Updated Balances balances update on EE can appear 10/20/2021 use hours queries and on check as of Results by Absence Calendar/ completed 10/1/2021 Balance and ATF EE Results by Tile and with has 0 hours Calendar successful pay balances forecast Group advice Save positive Nightly 11/5/2021 **HI SICK AE/HI** Paycheck Processing **VAC ENT** issued adjustment for 14 hours in 9/16/2021 -9/30/2021 period

8

# Vacation/Comp Time Payout

- Currently HIP will not process Vacation payouts automatically due to different calculation methods required by Hawaii Revised Statutes. Manual steps are still necessary to be able to process vacation and comp time payouts via payroll.
- Data in HIP will provide you with information needed to validate leave balance hours. After verifying the leave balances for payout, the G2 form would be completed, and results shared with the Fiscal/Payroll staff for processing.
- Since balances are recorded by Empl Record number in HIP, leave balance adjustments by HR Admin and Comp Time adjustments by Timekeepers are important for processing to avoid confusion of what the employee's balances are at the department after the employee's departure.

# Vacation/Comp Time Payout - Audit Assistance

### Time and Leave Auditing:

 HIP\_TL\_APPROVAL\_ERRORS - Verify any transactions that routed to error which may require action. Errors prevent accuracy of payment and processing of leave hours balances

### **Time Auditing:**

- HIP\_TL\_SUPERVISOR\_EXCEPTIONS Verify EE doesn't have any outstanding exceptions to handle that would have prevented payable time
- HIP\_TL\_SAVED\_REPORTED\_TIME Identify time that was saved by the employee but not submitted for approval
- HIP\_TL\_PAYABLE\_TM\_NOT\_APPROVED Identify any employees with payable time that needs approval to be paid

## Vacation/Comp Time Payout - Audit Assistance Leave Auditing:

- HIP\_TL\_INCOMPLETE\_LEAVES Identify leaves that are incomplete for deletion and possible resubmission
- HIP\_TL\_G2\_INFO Contains employee specific data and summary leave balance data. Assists with completing the G2
- HIP\_TL\_EE\_BAL\_BY\_PERIOD Contains vacation, sick, comp time, and received vacation data by pay period. Assists with verifying that earnings, takes, and ending balances on a per period basis
- HIP\_TL\_PENDING\_LEAVE May be used to view any pending leaves that were submitted
- HIP\_TL\_DETAIL\_HRS\_WORKED Assists with verifying number of hours worked for the period/month in question
- HIP\_TL\_EE\_APPRVD\_LV\_DTRNG\_EE Assists with reviewing leaves that were approved and processed
- HIP\_TL\_CANCELLED\_LEAVE Assists with viewing cancelled leave; verify that cancelled leaves do not need to be resubmitted
- HIP\_TL\_YE\_VAC\_ROLLOVER Assists with reviewing year end forfeiture details

# Vacation/Comp Time Payout - Audit Assistance

You can add queries to your favorites list for easier reference later

| Query                  |                         |        |        |                |                 |               |          | N                                |                     |
|------------------------|-------------------------|--------|--------|----------------|-----------------|---------------|----------|----------------------------------|---------------------|
|                        |                         |        |        |                |                 |               |          | <ul> <li>▲ 1-1 of 1 ~</li> </ul> | View All            |
| Query Name             | Description             | Owner  | Folder | Run to<br>HTML | Run to<br>Excel | Run to<br>XML | Schedule | Definitional References          | Add to<br>Favorites |
| HIP_TL_APPROVAL_ERRORS | Approvals in Error Step | Public |        | HTML           | Excel           | XML           | Schedule | Lookup References                | Favorite            |

 All your favorite queries will show up in the *My Favorite Queries* list on the bottom of the *Query Viewer* page

#### My Favorite Queries

| ) |                                |                               |        |        |
|---|--------------------------------|-------------------------------|--------|--------|
|   | Query Name                     | Description                   | Owner  | Folder |
| , | HIP_TL_APPROVAL_ERRORS         | Approvals in Error Step       | Public |        |
|   | HIP_TL_PAYABLE_TM_NOT_APPROVED | Payable Time Needing Approval | Public |        |

12

# Vacation/Comp Time Payout - Timing

- Since absence balances are dependent on payroll data, final balances are not available until an employee's final check has been processed
- After all requests are entered and the final check is issued, all takes entered in the system and resulting leave entitlements are recognized on the reports (e.g., the HIP\_TL\_G2\_INFO, HIP\_TL\_EE\_BAL\_BY\_PERIOD)

| Paygroup | Termination<br>Date | Pay Period      | Last check | November 2022<br>Entitlements<br>Granted |
|----------|---------------------|-----------------|------------|------------------------------------------|
| LAG      | 11/30/2022          | 11/16-11/30/22  | 12/5/2022  | 12/5/2022                                |
| ATF      | 11/30/2022          | 11/16- 11/30/22 | 12/20/2022 | 12/20/2022                               |

# **Vacation/Comp Time Payout - Procedure**

Refer to a visual of the Vacation and Comp Time Payout Upon Termination business process here: <a href="https://ags.hawaii.gov/hip/files/2020/04/Vacation\_Comp-Time-Payout-Upon-Termination-BP.pdf">https://ags.hawaii.gov/hip/files/2020/04/Vacation\_Comp-Time-Payout-Upon-Termination-BP.pdf</a>

- 1. Review balances Needed to determine how many hours should be paid out
  - a. The HIP\_TL\_G2\_INFO and/or HIP\_TL\_EE\_BAL\_BY\_PERIOD may be used to determine the final hours that should be populated on the G2 form to effectuate the payout
- 2. Complete the G2 form Needed to record what needs to be paid out
- 3. Zero out the balances manually– Needed to eliminate the possibility of an employee using these remaining hours if rehired later with the same Empl Record
  - a. Leave adjustments instructions: <u>https://ags.hawaii.gov/hip/files/2021/11/Leave-Balance-Adjustment.pdf</u>
  - b. Comp Time adjustments instructions: <u>https://ags.hawaii.gov/hip/for-time-and-leave-keepers/for-timekeepers/tk-comp-time/how-to-adjust-employee-compensatory-time-comp-time-balances/</u>
- 4. Communication with Fiscal/Payroll Office for payout processing Needed pay the employee
  - a. Department Payroll user will process the vacation payout using the HI Payroll Transactions page see <u>https://ags.hawaii.gov/hip/files/2021/10/HI-Payroll-Transactions-Upload.pdf</u>

- In the following example, the employee that normally earns sick and vacation at the end of the month has resigned from his position effective 12/16/22 and needs to be paid out for the remaining vacation hours
- After reviewing the employee's data, 158 sick and 609 vacation, and 80 State Comp time hours balances are reflecting in HIP for the employee and are deemed correct
- It's necessary to use negative numbers to zero out the hours during the last period the employee was "Active"

#### Employee Job Data

| Work Location Job Information             | Job Labor Payroll  | Salary Plan Compens      | sation Hi Exec Job               | Job Earnings Distribution | <u> </u>              |
|-------------------------------------------|--------------------|--------------------------|----------------------------------|---------------------------|-----------------------|
| Employee                                  |                    | Empl ID<br>Empl Record 0 |                                  |                           |                       |
| Work Location Details 🕜                   |                    |                          |                                  | Find                      | First 🕢 1 of 1 🕟 Last |
| *Effective Date 12/16/2022<br>Effective 0 | HR Status Inactive | Payroll Status           | Terminated<br>*Job Indicator Pri | mary Job 🗸                | Go To Row + -         |
| Sequence<br>*Action Termination           |                    | *                        |                                  |                           |                       |

#### Segment of HIP\_TL\_EE\_BAL\_BY\_PERIOD query showing remaining balances

| Abs PRD<br>Begin Dt | Abs PRD<br>End Dt | Abs PRD<br>Finalized | PRD Last<br>Processed<br>TS | PRD<br>Sick<br>Earn | PRD<br>WC<br>Sick<br>Ent | PRD<br>Sick<br>Take | PRD<br>Sick<br>Adj | PRD<br>WC<br>Sick<br>Adj | Sick Bal | PRD<br>Vac<br>Earn | PRD<br>WC<br>Vac<br>Ent | PRD<br>Vac<br>Take | PRD<br>Vac<br>Adj | PRD<br>WC<br>Vac<br>Adj | PRD<br>Vac<br>Don | Vac Bal | PRD<br>State<br>CT<br>Earn | PRD<br>State<br>CT<br>Take | State<br>CT Bal | PRD<br>Fed<br>CT<br>Ern | PRD<br>Fed<br>CT<br>Take | Fed<br>CT<br>Bal |
|---------------------|-------------------|----------------------|-----------------------------|---------------------|--------------------------|---------------------|--------------------|--------------------------|----------|--------------------|-------------------------|--------------------|-------------------|-------------------------|-------------------|---------|----------------------------|----------------------------|-----------------|-------------------------|--------------------------|------------------|
| 11/01/2022          | 11/15/2022        | Y                    | 11/26/2022<br>10:58:10PM    | 0.000               | 0.000                    | 8.000               | 0.000              | 0.000                    | 240.000  | 0.000              | 0.000                   | 0.000              | 0.000             | 0.000                   | 0.000             | 587.000 | 0.000                      | 0.000                      | 80.000          | 0.000                   | 0.000                    | 0.000            |
| 11/16/2022          | 11/30/2022        | Y                    | 11/30/2022<br>5:41:04AM     | 14.000              | 0.000                    | 48.000              | 0.000              | 0.000                    | 206.000  | 14.000             | 0.000                   | 0.000              | 0.000             | 0.000                   | 0.000             | 601.000 | 0.000                      | 0.000                      | 80.000          | 0.000                   | 0.000                    | 0.000            |
| 12/01/2022          | 12/15/2022        | Y                    | 12/16/2022<br>10:53:28PM    | 8.000               | 0.000                    | 56.000              | 0.000              | 0.000                    | 158.000  | 8.000              | 0.000                   | 0.000              | 0.000             | 0.000                   | 0.000             | 609.000 | 0.000                      | 0.000                      | 80.000          | 0.000                   | 0.000                    | 0.000            |

Absences

- Negative sick and vacation • adjustment in employee's last active period 12/1/22-12/15/22
- After saving, the adjusted ۲ balance amount will be updated after the nightly Absence Calculation runs. You would be able to verify the next day that the balances have reduced to 0
- Note: if the adjustment to ٠ zero out hours is done several pay periods after termination, you may notice extra data in the queries for dates after termination

| Employee ID |             | Name        |                       | Empl Record | 0          |
|-------------|-------------|-------------|-----------------------|-------------|------------|
| Pay Group   | ATF         | Description | State of Hawaii - ATF | Pay Entity  | SOH        |
| Calendar ID | ATF 2022S23 | Begin Date  | 12/01/2022            | End Date    | 12/15/2022 |

This Calendar is finalized. Any changes will be considered during retro processing

| Balance Adjustme | nts |                      |                       |            |            |                                   | View All |
|------------------|-----|----------------------|-----------------------|------------|------------|-----------------------------------|----------|
| *Element Name    |     | Description          | Balance<br>Adjustment | Begin Date | End Date   | Comments                          |          |
| HI SICK AE       | ٩   | Sick Entitlement     | -158.000000           | 12/01/2022 | 12/15/2022 | Zero out hours due to resignation | <b>t</b> |
| HI VAC ENT       | ٩   | Vacation Entitlement | -609.000000           | 12/01/2022 | 12/15/2022 | Zero out hours due to             | +        |

| Sa | R                  | eturn to Search       | Previou              | us in List                  | Next in Lis         | st                       | Notify              |                 |                          |          |                    |                         |                    |                |                         |                   |         |
|----|--------------------|-----------------------|----------------------|-----------------------------|---------------------|--------------------------|---------------------|-----------------|--------------------------|----------|--------------------|-------------------------|--------------------|----------------|-------------------------|-------------------|---------|
|    | Abs PRI<br>Begin D | D Abs PRD<br>t End Dt | Abs PRD<br>Finalized | PRD Last<br>Processed<br>TS | PRD<br>Sick<br>Earn | PRD<br>WC<br>Sick<br>Ent | PRD<br>Sick<br>Take | PRD<br>Sick Adj | PRD<br>WC<br>Sick<br>Adj | Sick Bal | PRD<br>Vac<br>Earn | PRD<br>WC<br>Vac<br>Ent | PRD<br>Vac<br>Take | PRD Vac<br>Adj | PRD<br>WC<br>Vac<br>Adj | PRD<br>Vac<br>Don | Vac Bal |
|    | 11/01/20           | 22 11/15/2022         | Y                    | 11/26/2022<br>10:58:10PM    | 0.000               | 0.000                    | 8.000               | 0.000           | 0.000                    | 240.000  | 0.000              | 0.000                   | 0.000              | 0.000          | 0.000                   | 0.000             | 587.000 |
|    | 11/16/20           | 22 11/30/2022         | Y                    | 11/30/2022<br>5:41:04AM     | 14.000              | 0.000                    | 48.000              | 0.000           | 0.000                    | 206.000  | 14.000             | 0.000                   | 0.000              | 0.000          | 0.000                   | 0.000             | 601.000 |
|    | 12/01/20           | 22 12/15/2022         | Y                    | 12/16/2022<br>10:53:28PM    | 8.000               | 0.000                    | 56.000              | -158.000        | 0.000                    | 0.000    | 8.000              | 0.000                   | 0.000              | -609.000       | 0.000                   | 0.000             | 0.000   |

17

Most recent Results by Calendar results (row 3 of 3) for 12/15/22 period end date (Calendar ID ATF 2022S23) showing 0 balances after nightly processing. Notice how there are 3 rows to show that the period has been recalculated

| <u>C</u> alendar Results | Earnings and Ded                                            | uctions        | Accumulators | Supporting Elements            |                                   |                                 |                               |
|--------------------------|-------------------------------------------------------------|----------------|--------------|--------------------------------|-----------------------------------|---------------------------------|-------------------------------|
| Cal                      | endar ID ATF 2022S                                          | Employee<br>23 |              | Empl ID<br>Pay Group           | ATF                               | State of H                      | Empl Record 0<br>Iawaii - ATF |
| Calendar Informat        | tion                                                        |                |              |                                | C                                 | 2                               | 3 of 3 🗸 🕨 🕨 🛛 View A         |
| Calen<br>Segr<br>Gross   | dar Group ID 2023 (<br>nent Number 1<br>Result Value 0.0000 | 03 01 SM       | USD          | Descrij<br>Ver<br>Net Result V | otion 202<br>rsion 3<br>/alue 0.0 | 23 March 1st Payroll<br>00000≂U | Revision 1<br>ISD             |
| Accumulator R            | esults User Keys                                            | ;   ▶          |              |                                |                                   | I <b>1</b> -25                  | i of 25 ▼                     |
| Period                   | Element Name                                                |                | Amount       | Description                    |                                   | From                            | Through                       |
| Year to Date             | HI SICK<br>AE_ADJ                                           |                | -158.000000  | Sick Entitlement Adj YTD       |                                   | 01/01/2022                      | 12/31/2022                    |
| Year to Date             | HI SICK<br>AE_BAL                                           |                | 0.000000     | Sick Balance                   |                                   | 01/01/2022                      | 12/31/2022                    |
| Year to Date             | HI SICK<br>AE_ENT                                           |                | 162.000000   | Sick Entitlement YTD           |                                   | 01/01/2022                      | 12/31/2022                    |
| Year to Date             | HI SICK<br>AE_TAKE                                          |                | 350.000000   | Sick Entitlement Take YTD      |                                   | 01/01/2022                      | 12/31/2022                    |
| Year to Date             | HI VAC ENT<br>_ADJ                                          |                | -609.000000  | Vacation Entitlement Adj YTD   | )                                 | 01/01/2022                      | 12/31/2022                    |
| Year to Date             | HI VAC ENT<br>_BAL                                          |                | 0.000000     | Vacation Balance               |                                   | 01/01/2022                      | 12/31/2022                    |
|                          |                                                             |                |              |                                |                                   |                                 |                               |

18

2/28/2023

### Comp Time Adjustment entered on Rapid Time

#### **Rapid Detail Information**

| Delete | *Empl ID | Empl Record | Last Name | Suffix | First Name | Middle | *Date      | TRC       | Quantity  |
|--------|----------|-------------|-----------|--------|------------|--------|------------|-----------|-----------|
|        | ٩        | 0 Q         |           |        |            |        | 12/15/2022 | CTZTA - 🗸 | 80.000000 |

### Comp Time Adjustment appears on Timesheet

Select Another Timesheet Day \*View By ф 12/15/2022 \*Date Reported Hours 80.00

#### Thursday 12/15/2022 (?)

| Thu<br>12/15 | Total | Time Reporting Code                    |
|--------------|-------|----------------------------------------|
| 80.00        | 80.00 | CTZTA - Adjust Take Comp Time (State 🗸 |

Save for Later

Submit

### Balances reduce after nightly processing

|   | Abs PRD<br>Begin Dt | Abs PRD<br>End Dt | Abs PRD<br>Finalized | PRD<br>State<br>CT<br>Earn | PRD<br>State<br>CT<br>Take | State<br>CT Bal | PRD<br>Fed<br>CT<br>Ern | PRD<br>Fed<br>CT<br>Take | Fed<br>CT<br>Bal |
|---|---------------------|-------------------|----------------------|----------------------------|----------------------------|-----------------|-------------------------|--------------------------|------------------|
| ; | 11/01/2022          | 11/15/2022        | Y                    | 0.000                      | 0.000                      | 80.000          | 0.000                   | 0.000                    | 0.000            |
|   | 11/16/2022          | 11/30/2022        | Y                    | 0.000                      | 0.000                      | 80.000          | 0.000                   | 0.000                    | 0.000            |
|   | 12/01/2022          | 12/15/2022        | Y                    | 0.000                      | 80.000                     | 0.000           | 0.000                   | 0.000                    | 0.000            |

State of Hawaii Internal Use Only - Not for Public Distribution

 Department Payroll can then use the hours balances for the payout processing using the HI Payroll Transaction Process pages

|   | Set ID   | STATE                     | Dep | artment | С            | heck D     | t 01/20/202  | 3          | Valio      | date All   |         | ]         | R      | eset All |
|---|----------|---------------------------|-----|---------|--------------|------------|--------------|------------|------------|------------|---------|-----------|--------|----------|
|   | Validate | *Empl ID Empl<br>Rcd Name |     | Co.     | Pay<br>Group | Pay End Dt | *Earns Begin | *Earns End | Erncd      | Sep<br>Chk | Oth Hrs | Hrly Rate | Amount |          |
| 1 | <b>V</b> |                           | 0   |         | SOH          | ATF        | 12/31/2022   | 12/01/2022 | 12/15/2022 | СТР        | 52      |           |        | 3371.68  |
| 2 |          |                           | 0   |         | SOH          | ATF        | 12/31/2022   | 12/01/2022 | 12/15/2022 | V          | 52      |           |        | 25389.21 |

Validate Uploaded Transactions

## Vacation/Comp Time Payout– Year End Considerations

- Employees that have a termination or retirement effective date of 12/31 will still be subject to forfeiture at the end of the year if the employee's situation aligns with either the lower or higher cap rules
- If the employee's forfeit is deemed to be included as a part of the vacation payout, the balance of the hours to payout can be notated accordingly on the G2 form and notification sent to payroll to pay as appropriate
- HR Admins will still need to zero out the current balance showing to avoid issues if the employee happens to be rehired for some reason

# Vacation/Comp Time Payout – Year End Considerations

- The forfeit amount will be notated on the HIP\_TL\_YE\_VAC\_ROLLOVER queries in the 42Dy Forfeit (lower cap) and 720Hr Forfeit (higher cap).
- Note that this query is only available for up to 6 months after the end of the prior year.

| Name  | Dept ID | Dept<br>Description | Pay<br>Group | Dec<br>Confirmed | Prcs<br>Ent/RO | Dec<br>Start<br>Bal | Dec<br>Adjust | Dec<br>Donated | Dec<br>Taken | Dec<br>Entitlement | 42Dy<br>Forfeit | 720Hr<br>Forfeit | Rollover<br>Bal |
|-------|---------|---------------------|--------------|------------------|----------------|---------------------|---------------|----------------|--------------|--------------------|-----------------|------------------|-----------------|
| XXXXX | xxxxxx  | Dept                | LAG          | Υ                | Y              | 860                 | 0             | 0              | 0            | 14                 | 48              | 106              | 720             |

 Another way to review the forfeit amount for a year is to use the Results by Calendar page, Supporting Elements tab at Global Payroll & Absence Mgmt > Absence and Payroll Processing > Review Absence/Payroll Info > Results by Calendar.

State of Hawaii Internal Use Only – Not for Public Distribution

# Vacation/Comp Time Payout – Year End Considerations

| Employee       Empl ID       Empl Record       0       Use arrows croll to latest rec         Calendar ID       LAG 2022S24       Pay Group       LAG       State of Hawaii - LAG         Calendar Information       Q       I       I       2 of 2 v       I view         Calendar Group ID       2023 01 02 SM       Description       2023 January 2nd Payroll       View         Segment Number       1       Version       2       Revision       1         Gross Result Value       0.000000       USD       Net Result Value       0.000000       USD                                                                                                    |
|----------------------------------------------------------------------------------------------------|
| Calendar Information       Q       I       Q       I       Q       I       Q       I       Q       I       Q       I       Q       I       Q       I       Q       I       Q       I       Q       I       Q       I       Q       I       Q       I       Q       I       I       Q       I       I       Q       I       I       Q       I       I       I       I       Description       2023 January 2nd Payroll       View       I       I |
| Calendar Group ID2023 01 02 SMDescription2023 January 2nd PayrollSegment Number1Version2Revision1Gross Result Value0.00000USDNet Result Value0.00000USD                                                                                                    |
| Supporting Elements                                                                                                    |
| I       46-50 of 75 ✓       ►       ►       I       View A                                                                                                    |
| Element Type Element Name Description Amount Character Value Date Value Slice Begin Date Element Date Date Date Date Date Date Date Dat                                                                                                    |
| Variable     HI AR ACTION<br>VR     Employee Action<br>VR     PAY     12/16/2022     12/31/2022                                                                                                    |
| Variable         HI BAL > MAX<br>RO VR         HI BAL > Max RO<br>VR         106.000000,         12/16/2022         12/31/2022                                                                                                    |
| Variable         HI BAL< 6DAY<br>TK VR         HI BAL< 6DAY TK<br>VR         48.00000 m         12/16/2022         12/31/2022                                                                                                    |

# Vacation/Comp Time Payout – Year End Considerations

- A negative adjustment is still necessary so that the balance for the employee will go down to 0
- Need to input an adjustment value that is the "current" balance plus the forfeited amount. In this example the adjustment should be -874 (720+106+48)

|                                                                        |                                                                                                    | Accumulat                                                    |                                                                                                    |                                                                                                    |                                                                                     |
|------------------------------------------------------------------------|----------------------------------------------------------------------------------------------------|--------------------------------------------------------------|----------------------------------------------------------------------------------------------------|----------------------------------------------------------------------------------------------------|-------------------------------------------------------------------------------------|
|                                                                        | Er                                                                                                    | nployee                                                      | Empl ID                                                                                                    |                                                                                                    | Empl Record 0                                                                       |
| Ca                                                                     | alendar ID LAG 2022S2                                                                                                    | 24                                                           | Pay Group LAG                                                                                               | State of Ha                                                                                                    | awaii - LAG                                                                         |
| Calendar Inform                                                        | nation                                                                                                    |                                                              |                                                                                                    | 2   [4 4                                                                                                    | 2 of 2 View Al                                                                      |
| Cale                                                                   | endar Group ID 2023 0                                                                                                    | 1 02 SM                                                      | Description                                                                                                 | 2023 January 2nd Pay                                                                                                    | yroll                                                                               |
| Se                                                                     | gment Number 1                                                                                                    |                                                              | Version                                                                                                    | 2                                                                                                    | Revision 1                                                                          |
| Gros                                                                   | s Result Value 0.0000                                                                                                    | 00🗩 USD                                                      | Net Result Value                                                                                            | 0.000000🗾 🛛                                                                                                    | USD                                                                                 |
|                                                                        |                                                                                                    |                                                              |                                                                                                    |                                                                                                    |                                                                                     |
|                                                                        |                                                                                                    |                                                              |                                                                                                    |                                                                                                    |                                                                                     |
| R Q                                                                    |                                                                                                    |                                                              |                                                                                                    | I                                                                                                    | f 25 V View All                                                                     |
| Accumulator                                                            | Results                                                                                                    |                                                              |                                                                                                    |                                                                                                    |                                                                                     |
|                                                                        |                                                                                                    |                                                              |                                                                                                    |                                                                                                    |                                                                                     |
| Period                                                                 | Element Name                                                                                                    | Amount                                                       | Description                                                                                                 | From                                                                                                    | Through                                                                             |
| Period<br>Year to Date                                                 | Element Name<br>HI SICK<br>AE_ADJ                                                                                        | Amount<br>3098.500000                                        | Description<br>Sick Entitlement Adj YTD                                                                     | From<br>01/01/2022                                                                                                    | Through           12/31/2022                                                        |
| Period<br>Year to Date<br>Year to Date                                 | Element Name       HI SICK       AE_ADJ       HI SICK       AE_BAL                                                       | Amount<br>3098.500000<br>0.000000                            | Description<br>Sick Entitlement Adj YTD<br>Sick Balance                                                     | <ul> <li>From</li> <li>01/01/2022</li> <li>01/01/2022</li> </ul>                                                             | Through           12/31/2022           12/31/2022                                   |
| Period<br>Year to Date<br>Year to Date<br>Year to Date                 | Element Name       HI SICK       AE_ADJ       HI SICK       AE_BAL       HI VAC ENT       ADJ                            | Amount<br>3098.500000<br>0.000000<br>14.000000               | Description<br>Sick Entitlement Adj YTD<br>Sick Balance<br>Vacation Entitlement Adj YTD                     | <ul> <li>From</li> <li>01/01/2022</li> <li>01/01/2022</li> <li>01/01/2022</li> </ul>                                         | Through         12/31/2022         12/31/2022         12/31/2022                    |
| Period<br>Year to Date<br>Year to Date<br>Year to Date<br>Year to Date | Element Name       HI SICK       AE_ADJ       HI SICK       AE_BAL       HI VAC ENT       ADJ       HI VAC ENT       BAL | Amount<br>3098.500000<br>0.000000<br>14.000000<br>720.000000 | Description<br>Sick Entitlement Adj YTD<br>Sick Balance<br>Vacation Entitlement Adj YTD<br>Vacation Balance | <ul> <li>From</li> <li>01/01/2022</li> <li>01/01/2022</li> <li>01/01/2022</li> <li>01/01/2022</li> <li>01/01/2022</li> </ul> | Through         12/31/2022         12/31/2022         12/31/2022         12/31/2022 |

# **Transferred Employees**

- In many circumstances, leave transfer processing for transferred employees requires coordination within and between departments
- After verifying the leave balances for transfer, the G2 or other necessary forms would be completed, and results shared with the new department staff for transfer processing

# **Transferred Employees – Different Empl Record**

Use of different Empl Records may be typical for the following transfer situations:

- 1. Between Time and Leave jurisdictions (e.g., Legislature to Executive Branch)
- 2. Between a Non Time and Leave department to a Time and Leave department or vice versa (e.g., UH to Executive Branch)
- 3. Accepting Exempt Appointments while being on LOA on previous positions (e.g., appointed positions)

# **Transferred Employees – Different Empl Record**

### For the **former** department:

- If a vacation or comp time payout should occur, the steps mentioned for a vacation payout would be followed. Note that for comp time balances, it may be necessary to pay out the comp time balances upon the employee's departure
- If the employee should carry over their leave balance hours to their new position, the steps are like processing a payout. The main differences are the former department would:
  - 1. Determine the number of hours that needs to be transferred over
  - 2. If necessary, determine the monetary value of those hours to transfer to the new department and process accordingly (e.g., calculation of vacation hours dollar value)
- The HR Admin will still need to zero out the hours balances showing in the system

# **Transferred Employees – Different Empl Record - Example**

In the following example, the employee transferred to a new position that requires a new Empl Record Number.

| Work Location         Job Information         Job Labor         Payroll         Salary Plan | Compensation Hi Ex                                                                                     | ec Job Job Earning                              | Distribution                                    |                                                          |            |                                                        |          |
|---------------------------------------------------------------------------------------------|----------------------------------------------------------------------------------------------------|-------------------------------------------------|-------------------------------------------------|----------------------------------------------------------|------------|--------------------------------------------------------|----------|
| Employee Empl                                                                               | Record 0                                                                                               |                                                 |                                                 |                                                          |            |                                                        |          |
| Work Location Details 👔                                                                     |                                                                                                    |                                                 | Find First                                      | t 🕢 1 of 37 🕟 L                                          | ast        |                                                        |          |
| *Effective Date 10/21/2022 B HR Status Active                                               | Payroll Leave of Abse<br>Status<br>*Job Indica                                                         | nce<br>ator Primary Job                         | G                                               | o To Row +                                               |            |                                                        |          |
| *Action Leave of Absence 🗸                                                                  |                                                                                                    |                                                 |                                                 |                                                          |            |                                                        |          |
|                                                                                             | Absences                                                                                               |                                                 |                                                 |                                                          | I          |                                                        |          |
| Negative Balance Adjustment is<br>done to zero out hours on the prior                       | Employee ID<br>Pay Group AT<br>Calendar ID AT<br>This Calendar is finalized. An<br>Balance Adjustments | TF<br>TF 2022S20<br>Iy changes will be consider | N<br>Descrij<br>Begin<br>ed during retro proces | Name<br>ption State of Hawai<br>Date 10/16/2022<br>sing. | ii - ATF   | Empl Record 0<br>Pay Entity SOH<br>End Date 10/31/2022 |          |
| record number with the                                                                      | <b>□ □</b>                                                                                             |                                                 |                                                 |                                                          |            | I ■ 1-2 of 2 ▼                                         | View All |
| appropriate Element Names                                                                   | *Element Name                                                                                          | Description                                     | Balance<br>Adjustment                           | Begin Date                                               | End Date   | Comments                                               |          |
|                                                                                             | HI SICK AE Q                                                                                           | Sick Entitlement                                | -2194.500000                                    | 10/16/2022                                               | 10/31/2022 | Transfer to Empl Rcd 1                                 | +        |
|                                                                                             | HI VAC ENT Q                                                                                           | Vacation Entitlement                            | -723.000000                                     | 10/16/2022                                               | 10/31/2022 | Transfer to Empl Rcd 1<br>effective 10/21/2022         | +        |
|                                                                                             | Save Return to Search                                                                                  | ch Notify                                       |                                                 |                                                          |            |                                                        |          |

# **Transferred Employees – Different Empl Record**

### For the **new** department:

• The new department HR Admin will need to input balance adjustments to grant the leave hours to the employee if the employee needs to use those hours at the new position. It is recommended to use the CNV adjustment option so that the hours will be available to the employee immediately.

 The new department fiscal office may need to coordinate with the former department regarding the funds transfer of the vacation hours that is being carried over.

# **Transferred Employees – Different Empl Record - Example**

| Work Location         Job Information         Job Labor         Payroll         Salary | Plan <u>C</u> ompensation PA   | S Hi Exec Job Job Ea         | arnings Distribution   |                       |              |                        |          |
|----------------------------------------------------------------------------------------|--------------------------------|------------------------------|------------------------|-----------------------|--------------|------------------------|----------|
| Employee                                                                               | Empl ID<br>Empl Record 1       |                              |                        |                       |              |                        |          |
| Work Location Details 🕜                                                                |                                |                              | Find First (           | 🚯 1 of 1 🕟 Last       |              |                        |          |
| *Effective Date 10/21/2022 B HR Status Active                                          | Payroll Active<br>Status       |                              | Go To                  | Row + -               |              |                        |          |
| Effective 0                                                                            | *Job Ind                       | icator Secondary Job         | ~                      |                       |              |                        |          |
| *Action Hire                                                                           | ~                              |                              |                        |                       |              |                        |          |
| *Reason New Appointment                                                                | ~                              |                              |                        |                       |              |                        |          |
|                                                                                        |                                |                              | Current                |                       |              |                        |          |
|                                                                                        | Absences                       |                              |                        |                       |              |                        |          |
|                                                                                        | Employee ID                    |                              | Nam                    | le                    |              | Empl Record 1          |          |
|                                                                                        | Pay Group AT                   | F                            | Descriptio             | n State of Hawaii - A | TF           | Pay Entity SOH         |          |
| Positive Adjustment is done                                                            | Calendar ID AT                 | F 2022S20                    | Begin Dat              | te 10/16/2022         |              | End Date 10/31/2022    | 2        |
| to add hours on the new                                                                | This Calendar is finalized. Al | ny changes will be considere | d during retro proces: | sing.                 |              |                        |          |
| record number. Notice the                                                              |                                |                              |                        |                       |              | € 1-2 of 2 ∨ )         | View All |
| CNV option was used so that                                                            | *Element Name                  | Description                  | Balance<br>Adjustment  | Begin Date            | End Date     | Comments               |          |
| the employee can use the                                                               | HI CNVSCK AE Q                 | CONVERSION SICK              | 2194.500000            | 10/16/2022            | 10/31/2022 🗰 | Transfer to Empl Rcd 1 | +        |
| existing balances when                                                                 | HI CNVVAC AE Q                 | CONVERSION VAC               | 723.000000             | 10/16/2022            | 10/31/2022   | Transfer to Empl Rcd 1 | +        |
| working at the new position immediately                                                | Save Return to Sear            | ch Previous in List          | Next in List           | Notify                |              |                        |          |

State of Hawaii Internal Use Only – Not for Public Distribution

30

 Use of the same Empl Record may be typical if a new Empl Record is not necessary (e.g., employee completely resigned from the former position to work in another position).

### A note on data security:

- When the top row of an employee's Job Data for a Empl Record has a Department ID within your Department organization, you can view the HR, Payroll, Time, and Leave data for that employee depending on what security role you have
- When a row is added to an employee's Job Data Record with a different Department ID, upon save of the new row, all that HR, Payroll, Time, and Leave data (e.g., Job Data, Review Paycheck, Timesheets, Create and Maintain page, etc.) moves with the employee to the new department
- The next slides show an example where the employee only has Empl Record 0 and the record 0 was used for termination at DAGS and rehire at DBEDT effective 1/19/2023

If the termination is the last saved record, then DAGS will continue to have access to this employee's data as system will recognize this is a DAGS Department 510201 employee

| Work Location                            | Job Information   | Job <u>L</u> abor                    | Payroll       | Salary Plan   | <u>C</u> ompensation      | Hi Exec Job                | Job Earnings Distribut | tion    |                          |
|------------------------------------------|-------------------|--------------------------------------|---------------|---------------|---------------------------|----------------------------|------------------------|---------|--------------------------|
|                                          |                   |                                      |               | E             | mpl ID                    |                            |                        |         |                          |
| Employee                                 |                   |                                      |               | Empl R        | lecord 0                  |                            |                        |         |                          |
| Work Location D                          | etails 🕐          |                                      |               |               |                           |                            | Fin                    | d First | 🕢 <mark>1</mark> of 31 🕑 |
| *Effective Date<br>Effective<br>Sequence | 01/19/2023        | HR Status                            | Inactive      | Pay           | roll Status Termir<br>*Jo | nated<br>ob Indicator Prin | mary Job               | Go      | To Row                   |
| *Action                                  | Termination       |                                      |               | ~             |                           |                            |                        |         |                          |
| *Reason                                  | Other Reasons     |                                      |               | ~             |                           |                            |                        |         |                          |
| Separation Type                          | Resignation       |                                      | *             |               |                           |                            |                        |         |                          |
| F                                        | Position Number   | 00124214                             | Q             |               |                           | Legal Auth                 | ority                  | Current |                          |
| Pos                                      | sition Entry Date | Overrid<br>04/18/2022<br>Position Ma | e Position Da | ata<br>Record |                           |                            |                        |         |                          |
| Re                                       | gulatory Region   | STATE                                |               | State of Ha   | waii                      | 235 charact<br>Job Comm    | ers remaining<br>nents |         |                          |
|                                          | Company           | SOH                                  |               | State of Ha   | waii                      |                            |                        |         |                          |
|                                          | Business Unit     | STATE                                |               | State of Ha   | waii                      |                            |                        |         |                          |
|                                          | Department        | 510201                               |               | AGS/          |                           | c                          |                        |         |                          |

After the rehire is entered and saved to officially record the employee in the **DBEDT** Department 170102, all DAGS employees would lose access to this employee's data. Only users in DBEDT with access to the Department 170102 would be able to see the employee data

| Work Location Job Information                               | Job Labor Payroll Sala                                                                                                    | ary Plan     | <u>Compensation</u>      | Hi Exec Job    | Job Earnings Distrib         | ution           |       |
|-------------------------------------------------------------|----------------------------------------------------------------------------------------------------|--------------|--------------------------|----------------|------------------------------|-----------------|-------|
|                                                             |                                                                                                    | Emp          | DI ID                    |                |                              |                 |       |
| Employee                                                    |                                                                                                    | Empl Rec     | ord 0                    |                |                              | _               |       |
| Work Location Details 🕐                                     |                                                                                                    |              |                          |                | F                            | ind First 🕢 1 o | f 2 🕑 |
| *Effective Date 01/19/2023                                  | B HR Status Active                                                                                                    |              | Payroll Active<br>Status |                |                              | Go To Row       |       |
| Effective 1<br>Sequence<br>*Action Rehire<br>*Reason Rehire |                                                                                                    | <b>~</b>     | *Job                     | Indicator Prin | ary Job                      | <b>v</b>        |       |
| Position Number                                             | 00027933 Q<br>Override Position Data                                                                                                    |              |                          | Legal Autho    | rity                         | Current         |       |
| Position Entry Date                                         | 01/19/2023 One of the other of the other of the other other | ord          |                          |                |                              |                 |       |
| Regulatory Region                                           | STATE                                                                                                    | State of Hav | vaii                     | Job Comme      | rs remaining<br>e <b>nts</b> |                 |       |
| Company                                                     | SOH                                                                                                    | State of Hav | vaii                     |                |                              |                 |       |
| Business Unit                                               | STATE                                                                                                    | State of Hav | vaii                     |                |                              |                 |       |
| Department                                                  | 170102                                                                                                    | BED          |                          |                |                              |                 |       |

#### For the **former** department:

• If a vacation or comp time payout should occur, the steps mentioned for a vacation payout would be followed. Assistance from the new department may be necessary to input any necessary adjustments (e.g., zero out comp time for payouts)

• If the employee should carry over all leave balance hours to their new position on the same Empl Record, the steps are like processing a payout. The main differences are that the former department:

- 1. Determines the number of hours that needs to be transferred over
- 2. If necessary, determines the monetary value of those hours to transfer to the new department and process accordingly (e.g., calculation of vacation hours dollar value)
- 3. Does not need to input balance adjustment to zero out hours since the balances will flow over automatically when the same Empl Record is used

• If it is desired to review the accuracy of balances prior to the employee data moving to the new department, that can be accomplished before the new department data is saved on the employee's record (e.g., before transfer or rehire into new department is saved on Job Data)

• Due to the nature of how the system grants leave accruals, manual calculation of leave earned at the former department is needed when an employee transfers from one department immediately to another department in the middle of the pay period

• Remember that the HIP Time and Leave system typically grants leave accruals at the end of a month. Additionally, accruals in the first half of the month occur in the following unique circumstances:

- For vacation and sick leave if the employee is on Paid Leave of Absence/Workers' compensation (PLA/WC) on Job Data
- For sick leave for UPW employees
- For vacation and sick leave if the "Termination" or "Transfer" action is used with effective dates between the 1<sup>st</sup> and the 16<sup>th</sup> of the month
- However, HIP does not prorate leave accruals in the middle of a pay period if an employee is transferring within Time and Leave departments (e.g., transfers after the pay period already started).

For example, suppose the following conditions for the employee:

- An ATF employee
- Has a term and rehire from DAGS to DBEDT effective 1/19 on the same Empl Record Number 0
- No leaves were taken in January 2023
- Has a M-F 8-hour work schedule
- The final check for time worked at DAGS (earnings period 1/16/23-1/19/23) would be 2/17/23

- HIP will recognize the employee is still a State employee using Time and Leave and the leave balances will flow from DAGS to DBEDT.
- Since the employee is paid for the full month of January, system will grant January leave accruals at the end of January (will not would not grant hours for just January 1- 18 and then the remainder from January 19-31)
- The final check covering the period at DAGS from 1/16/23-1/18/23 will be paid on 2/20/23 and that is also when the January accruals will officially post to the employee's record. The queries ran after the employee's last check illustrate that the employee will have a 134-hour vacation balance at the end of January 2023

HIP\_TL\_G2\_INFO - Employee G2 Information

```
*Empl ID
                           Q
               0 🔾
Empl Record
      *Date 01/19/2023
                       31
                                                                                                                                                          If Abs Prd Finalized shows "N" then
                                                                                                                                                          the months accruals has not officially
View Results
                                                                                                                                                          posted to the employee's record yet
Download results in : Excel SpreadSheet CSV Text File XML File (1 kb)
View All
                                                                                                                                                                     Vac
                                                                                                                                Abs
                                                                                                                                                                           Vac
                                                                                                                                       Abs Prd Abs Prd
                                                                                                                                                         Abs Prd
                                                                                                                                                                                               Apply 336
                                                                              Dept
                                                                                                                         Union
                                                                                                                                                                                                          Hourly
                                                                                                                                                                                                                     Vac
Row Empl ID Rcd# As Of Date
                                 Name
                                          Job EffDt Action Reason Dept ID
                                                                                        Position
                                                                                                  Posn Title
                                                                                                               Hire Date
                                                                                                                                Pay
                                                                                                                                                                    Earned Taken
                                                                                                                                                                                 Earned Taken
                                                                                                                                       End Dt Finalized Process TS
                                                                           Description
                                                                                                                          Cd
                                                                                                                                                                                               Max Dt
                                                                                                                                                                                                                   Balance
                                                                                                                                                                                                           Rate
                                                                                                                               Group
                                                                                                                                                                          YTD
                                                                                                                                                                     YTD
                                                                                                                                                                                  YTD
                                                                                                                                                                                        YTD
                                                                 170102 BED/
                                                                                                                                                        01/29/2023
                 0 01/19/2023
                                                                                                              01/07/2013 35
                                                                                                                               ATF
                                                                                                                                     01/31/2023 Y
                                                                                                                                                                     14.000 0.000 14.000 0.000 12/31/2022 59.203846 134.000
                                                                                                                                                        5:39:27AN
```

38

#### HIP\_TL\_EE\_BAL\_BY\_PERIOD

| Row | Empl ID | Rcd# | Name | Dept ID   | Dept Description | Position | Posn Title | Union<br>Cd | Abs<br>Pay<br>Group | Abs PRD<br>Begin Dt | Abs PRD<br>End Dt | Abs PRD<br>Finalized | PRD Last<br>Processed<br>TS | PRD<br>Sick<br>Earn | PRD<br>WC<br>Sick<br>Ent | PRD<br>Sick<br>Take | PRD<br>Sick<br>Adj | PRD<br>WC<br>Sick<br>Adj | Sick Bal | PRD<br>Vac<br>Earn | PRD<br>WC<br>Vac<br>Ent | PRD<br>Vac<br>Take | PRD<br>Vac<br>Adj | PRD<br>WC<br>Vac<br>Adj | PRD<br>Vac<br>Don | Vac Bal | ١ |
|-----|---------|------|------|-----------|------------------|----------|------------|-------------|---------------------|---------------------|-------------------|----------------------|-----------------------------|---------------------|--------------------------|---------------------|--------------------|--------------------------|----------|--------------------|-------------------------|--------------------|-------------------|-------------------------|-------------------|---------|---|
| 1   |         | 0    |      | 510201 AC | GS/I             |          |            | 73          | ATF                 | 12/01/2022          | 12/15/2022        | Y                    | 12/15/2022<br>10:56:07PM    | 0.000               | 0.000                    | 3.500               | 0.000 (            | 0.000                    | 102.500  | 0.000              | 0.000                   | 0.000              | 0.000             | 0.000                   | 0.000             | 106.000 | ) |
| 2   |         | 0    |      | 510201 AC | GS/I             |          |            | 73          | ATF                 | 12/16/2022          | 12/31/2022        | Y                    | 12/29/2022<br>4:51:26AM     | 14.000              | 0.000                    | 5.500               | 0.000 (            | 0.000                    | 111.000  | 14.000             | 0.000                   | 0.000              | 0.000             | 0.000                   | 0.000             | 120.000 | , |
| 3   |         | 0    |      | 510201 AC | GS/I             |          |            | 73          | ATF                 | 01/01/2023          | 01/15/2023        | Y                    | 01/26/2023<br>10:46:46PM    | 0.000               | 0.000                    | 0.000               | 0.000 (            | 0.000                    | 111.000  | 0.000              | 0.000                   | 0.000              | 0.000             | 0.000                   | 0.000             | 120.000 | ) |
| 4   |         | 0    |      | 170102 BE | ED/              |          |            | 35          | ATF                 | 01/16/2023          | 01/31/2023        | Y                    | 01/29/2023<br>5:39:27AM     | 14.000              | 0.000                    | 0.000               | 0.000 0            | 0.000                    | 125.000  | 14.000             | 0.000                   | 0.000              | 0.000             | 0.000                   | 0.000             | 134.000 | ) |

- Manual calculation can be done if needed to split the hours earned based on department
- It can be determined that the employee's hours worked at DAGS from 1/1/23-1/18/23 was 104 (13 days at 8 hours), which equates to 10 hours of leave to be awarded for the time at DAGS per the CBA. Then, the prior month's ending balance of 120 + 10 = 130 and represents the hours at DAGS
- The monetary value of 130 hours at the employee's hourly rate can be used on the G2 form to facilitate the transfer of funds to DBEDT for the vacation carryover from DAGS

- Due to the timing of "final" leave not granted until the employee's last check is complete, coordination with the new department may be necessary to retrieve detailed data of the employee's existing leave data since visibility will be lost once the transfer record is saved.
- In this example DBEDT may need to assist to provide DAGS with the HIP\_TL\_EE\_BAL\_BY\_PERIOD query reports after the 2/20 check have been finalized. However, the HIP\_TL\_G2\_INFO query can be run by either department as that security is based on whether the employee has ever existed in your department.

### For the new department:

- If the employee is transferring between Time and Leave Departments and the same Empl Record is being used for HR transaction, leave balances will simply flow from the former department to the new department because leave balances are maintained by Empl Record number.
- If some type of leave payout needs to occur, the new department HR Admin may need to assist with processing the adjustment as the former department will no longer have access to the employee data.
- The new department may also need to assist with inputting any comp time adjustments since the former department would no longer have access to the employee's record
- If the comp time hours should have been to be paid out upon termination from the former department, employee use of hours may need to be monitored until the comp time balances reduced to 0 and the payout has occurred.

# Resources

- Results by Calendar Group: <u>https://ags.hawaii.gov/hip/files/2021/01/ResultsByCalendarGroup-12-31-2020.docx</u>
- Leave Balance Adjustment: <u>https://ags.hawaii.gov/hip/files/2021/11/Leave-Balance-Adjustment.pdf</u>
- How to Adjust Compensatory Time: <u>https://ags.hawaii.gov/hip/for-time-and-leave-keepers/for-timekeepers/tk-comp-time/how-to-adjust-employee-compensatory-time-comp-time-balances/</u>
- HI Payroll Transactions: <u>https://ags.hawaii.gov/hip/files/2021/10/HI-Payroll-</u> <u>Transactions-Upload.pdf</u>
- Vacation and Comp Time Payout Upon Termination: <u>https://ags.hawaii.gov/hip/files/2023/02/Vacation-and-Comp-Time-Payout-Upon-Termination.pdf</u>
- Transferred Employees Leave Processing: <u>https://ags.hawaii.gov/hip/files/2023/02/Transferred-Employees-Leave-Processing.pdf</u>

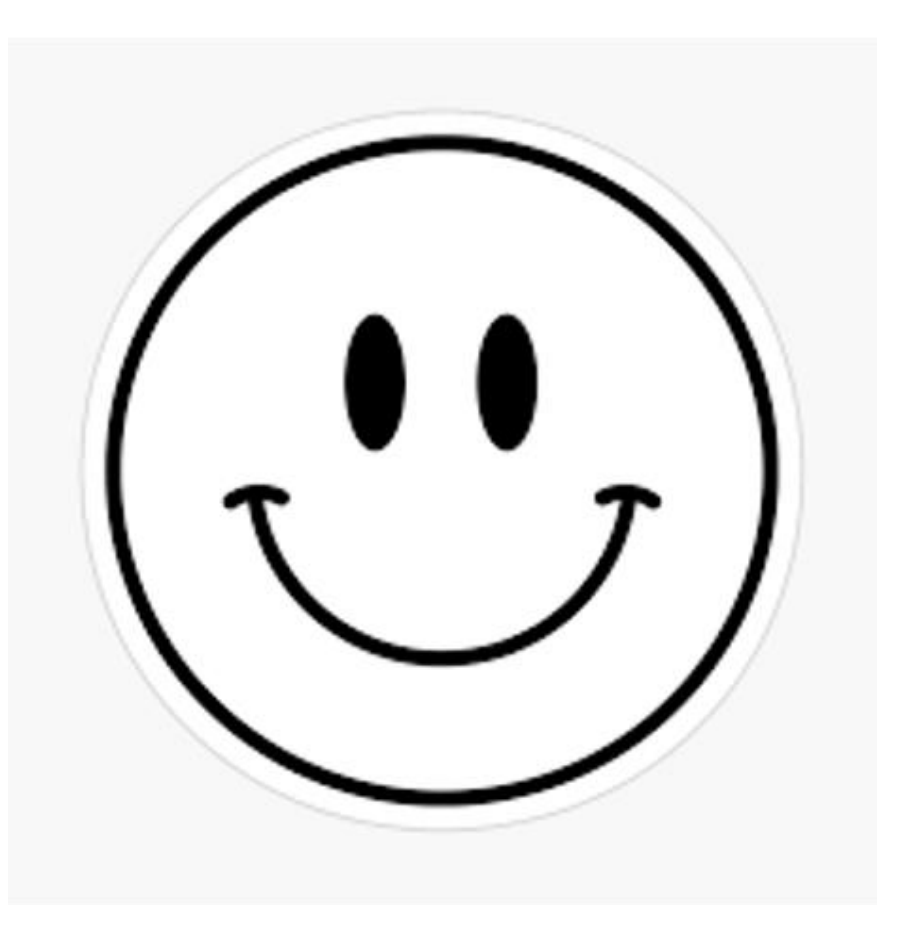

# **MAHALO FOR YOUR TIME!**

State of Hawaii Internal Use Only – Not for Public Distribution